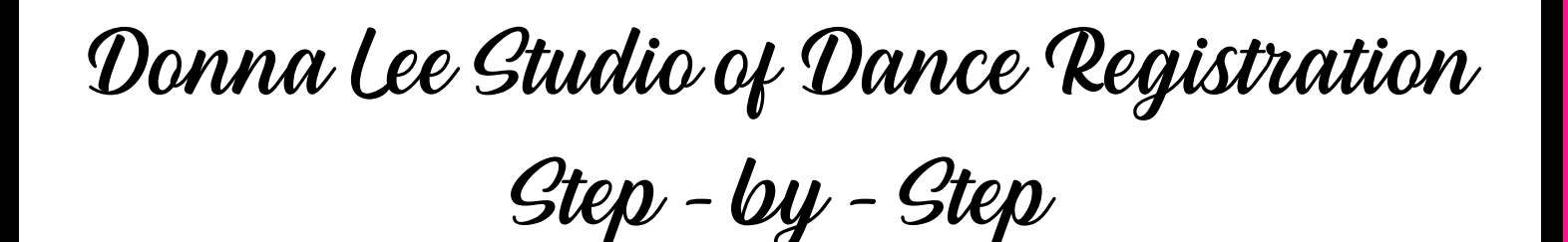

Step 1: If you are registering a new dancer select "create or activate your account" & "I am a new dancer!"

| Donna Lee<br>Studio of Dance                     |                                                                        |
|--------------------------------------------------|------------------------------------------------------------------------|
| Ð                                                | Activate your account                                                  |
| Donna Lee Studio of Dance                        | l am a new dancer!                                                     |
| Lemail address                                   | I am a current/returning dancer, but this is my first time logging in! |
| a Password                                       | Cancel                                                                 |
| Keep me logged in on this computer               |                                                                        |
| Log in                                           | Donna Lee Studio of Dance                                              |
| Forgot password? Create or activate your account |                                                                        |
| I have reviewed and accept the Terms of Use      |                                                                        |

Step 2: You then will be asked to fill out the prompts below to create your account.

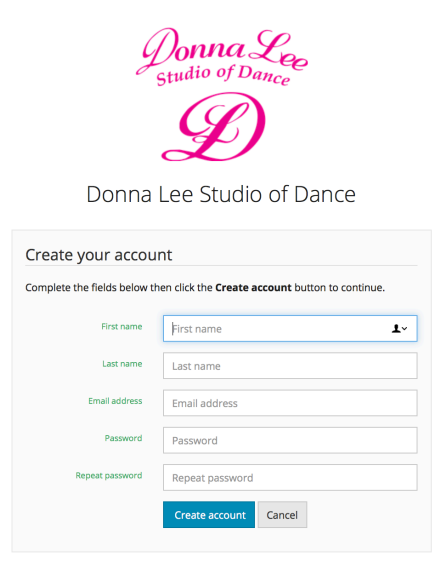

Step 3: Please read through our new policies for the 2020-2021 dance year and accept the agreement with your electric signature.

| Account registration Cancel re                                                                                                    | registration                              | Account registration                                                                                                    |                                                                                             | Cancel registration                                                                                                    |
|----------------------------------------------------------------------------------------------------|-------------------------------------------|----------------------------------------------------------------------------------------------------|---------------------------------------------------------------------------------------------|----------------------------------------------------------------------------------------------------|
| Policies                                                                                                    |                                           |                                                                                                    |                                                                                             |                                                                                                    |
| NEW POLICIES FOR THE 2020/2021 DANCE YEAR!!!                                                                                                    |                                           |                                                                                                    | I CONSENT                                                                                   |                                                                                                    |
| DRESS CODE:<br>Proper dance attire is expected of all students. See the page titled "Dress Code" for the proper leatard, tights, and shoes for your class(es). Students should a<br>time, dressed, and ready for class. Hair should be pulled away from the face and off of the neck. It is recommended that you label all dance shoes and other<br>belongings. The studio cannot be responsible for lost items.<br>PAYMENTS:                                                                                                    | l arrive on<br>er personal                | As a participant or as a parent/guardian of a participant of Doma Lee Studio of Dance. I recognize and acknowledge that there are occuriant inks of<br>agree to assume full risk of any highlies including damages, edator hor switch increads as a result or participation in any activities como<br>Lee Studio of Dance. I agree to waive and relinquish all calims against Doma Lee Studio of Dance and its faculty members from any activities como<br>participation in the program. In case of accidents or sciences, I concert to energency medical acres from ty hidinymed to be provided by ambulant<br>personnel. I acknowledge the contagious nature of COVID-19 and other contagious diseases and viruses and virus and virus in the personal in logical institut 1 and<br>be exposed to infected by COVID-19 by attanding and participating and that such exposure or infection may result in personal injury. Jiness per<br>and death. I understand that the risk of becoming exposed to or infected by COVID-19 and other contagious diseases and viruses and viruses and viruses may result from<br>the set of the science of the science of |                                                                                             | risks of physical injury and I<br>ies connected with Donna<br>II claims resulting from<br>imbulance or hospital<br>hat I and/or my children may<br>ness, permanent disability,<br>uit from the actions,<br>milies. |
| Credit Cards - All accounts are required to have a credit card on file.                                                                                                    |                                           | I consent to the use of my childs/my photo                                                                                                    | pgraph in brochures, programs, slide presentations, publications, and social media outlets. |                                                                                                    |
| Registration Fees - Non-refundable fee is due at the time of registration/class selection and must be paid in order to hold a student's place in the class.Once<br>paid it serves as your agreement to all studio policies. Please take the time to familiarize yourself with the Studio Policies before proceeding.                                                                                                    | e this fee is                             | DAVMENT ACDEEMENT                                                                                                    |                                                                                             |                                                                                                    |
| • \$50.00 for 1 student                                                                                                    |                                           | PAYMENT AGREEMENT                                                                                                    |                                                                                             |                                                                                                    |
| * # Join is z in more submiss paining only<br>and z in more submiss paining only<br>currently to us studio families, the entire cost of the 9 months save of dance classes and costumes is divided into 9 equal payments with the first payment<br>tata of the last savement due Mar La Payment is due in this non anter low many lessons are received in the month. There will be times when there are only<br>that and ple last savement due Mar La Payment is due in this non anter low many lessons are received in the month. There will be times when there are only<br>that and ple last savement due Mar La Payment is due in this non anter low many lessons are received in the months. There will be times when there are only only<br>that and the last savement due Mar La Payment is due in this non anter low many lessons are received in the months. | une. As a<br>nt due Sept<br>nlv 3 lessons | Lunderstand that I am enrolling my child in a 9-month dance term. Lunderstand that I must keep an active credit card on file and that my card<br>charged every month on the day of my choice its 1 so the thot for the month). I also understand that my monthy payment will not be pro-<br>number of lessons in a month. Payment is always due in full each month.                                                                                                    |                                                                                             | card will be automatically<br>ro-rated based on the                                                                                                    |
| In a month due to a holiday, there will be times when there are 5 lessons in a month due to the way the calendar falls. We DO NOT PRO-RATE any monthly p                                                                                                    | payments.                                 | CANCELLATION AGREEMENT                                                                                                    |                                                                                             |                                                                                                    |
| Monthly payments - Due on the 1st of the month and late after the 10th. All accounts will be auto-charged every month on the day of your choice (the 1st or of the month).                                                                                                    | or the 10th                               | Lunderstand that if I decide to withdraw my child before completing the 9-month term, I will be responsible for notifying the studio office and pa<br>balance due. If I withdraw my child from a classies after January 1st, I will incur a cancellation fee of 565.00 per class. Accounts will be cancelled<br>is notified, regardless of prior attendance. I understand these fees will be charged to the credit card on file.                                                                                                    |                                                                                             | and paying any outstanding                                                                                                    |
| Annual payments – Pay the year-in-advance on or before September 30th and receive a 10% discount. This payment option is NON-REFUNDABLE.                                                                                                    |                                           |                                                                                                    |                                                                                             |                                                                                                    |
| Late Fee - A \$15.00 late fee will be charged to all past due accounts after the 10th of the month.                                                                                                    |                                           | Print                                                                                                    |                                                                                             |                                                                                                    |
| Returned checks - There is a \$20.00 charge for returned checks.                                                                                                    |                                           | Your signature                                                                                                    |                                                                                             |                                                                                                    |
| REFUNDS:<br>There are no refunds, credits, or deductions for missed classes. If a student is absent, the full monthly fee must be paid. The student is entitled to make up t<br>lessons.                                                                                                    | the missed                                | Type account name (your signature)                                                                                                    | Donna Lee                                                                                   |                                                                                                    |
| CANCELLATION:                                                                                                    |                                           | Agreement date                                                                                                    | 08/13/2020                                                                                  |                                                                                                    |
| Should you decide to withdraw, your account will be cancelled as of the date the office is notified regardless of attendance. If you have an outstanding balan<br>account at the time of cancellation, your credit card will be charged the remaining balance. In addition, a withdrawal fe in the amount of \$65 per class will ta<br>automatically charged to the credit card on file if a student must be withdrawn from class(es) AFTER January 1st.                                                                                                    | nce on your<br>be                         |                                                                                                    | BY CHECKING THIS BOX, I ACCEPT THE PRECEDING AGREEMENTS                                     | ,                                                                                                    |
| SCHEDULE/CLASS PLACEMENT:<br>Class placement is at the discretion of the teachers and studio directors. We ask that you please trust our expertise as we have the student's best interest at                                                                                                    | it heart.                                 | Policies 🛇 Account info 📀 Pa                                                                                                    | arents 🛛 Emergency contacts 🛇 Payment info 🕄 Students Next 🕥                                |                                                                                                    |

Step 4: Please fill in your account info and proceed to the next page where you as the parent will fill in your information.

|                                                   | Account info                        |                                        | Parent info                                        |
|---------------------------------------------------|-------------------------------------|----------------------------------------|----------------------------------------------------|
| Account registration                              | n                                   |                                        | Parent 1 info                                      |
| ACCOUNT INTO<br>All highlighted fields are requir | red.                                | vit All highlighted fields are require | ed.                                                |
| First name                                        | Donna                               |                                        |                                                    |
| Last name                                         | Lee                                 | Name                                   | Donna Lee                                          |
| Address                                           | 61 NE 14th St, Homestead            | Home phone                             | 305-247-3826                                       |
| City                                              | Homestead                           | Work phone                             | Work phone                                         |
| State                                             | FL                                  |                                        |                                                    |
| Zip                                               | 33030_                              | Cell phone                             | 305-247-3826                                       |
| Phone                                             | 305-247-3826                        |                                        | Subscribe <b>Donna Lee</b> to updates via texting. |
|                                                   | Subscribe to updates via texting.   | Email                                  | donnaleestudioofdance1978@gmail.com                |
| Email                                             | donnaleestudioofdance1978@gmail.com |                                        |                                                    |
| Billing frequency                                 | Monthly Tuition                     |                                        | Save                                               |

Step 5: You will be asked to enter an emergency contact and a credit card to keep on file.

. . .

|     | E                          | mergency Contact Into    |                                 | Credit Card Into                       |
|-----|----------------------------|--------------------------|---------------------------------|----------------------------------------|
|     |                            |                          | Account registration            |                                        |
| I   |                            | Emergency contact 1 info | Enter new credit card           |                                        |
| : a | All highlighted fields are | e required.              | All highlighted fields are requ | lired.                                 |
|     |                            |                          | Card type                       |                                        |
|     | Name                       | Name 1~                  | Card number                     | Card number                            |
|     |                            |                          |                                 | Please enter a valid card number.      |
|     | Home phone                 | Home phone               | Exp. date                       | 01 \$ 20 \$                            |
|     |                            |                          | First name                      | First name                             |
|     |                            |                          | Last name                       | Last name                              |
| l   |                            | Save Cancel              | Address                         | Address                                |
|     |                            |                          | City                            | City                                   |
|     |                            |                          | State                           | State                                  |
|     |                            |                          | Zip                             | Zip                                    |
|     |                            |                          |                                 | Use credit card for recurring billing? |
|     |                            |                          |                                 | Use account address                    |
|     |                            |                          |                                 |                                        |

Step 6: Next you will be asked to add a student and input their information.

|                    | Add a student                                            | Account registration             | n                                 |
|--------------------|----------------------------------------------------------|----------------------------------|-----------------------------------|
|                    |                                                          | All highlighted fields are requi | red.                              |
| To add a new stude | nt, start by entering the student's first and last name. | First name                       | Donna                             |
| First name         | Doppa                                                    | Last name                        | Lee                               |
|                    | Donna                                                    | Gender                           | Female O Male                     |
| Last name          | Lee                                                      | Address                          | 61 NE 14th St, Homestead          |
|                    |                                                          | City                             | Homestead                         |
|                    | <b></b>                                                  | State                            | FL                                |
|                    | ОК                                                       | Zip                              | 33030_                            |
|                    |                                                          | Home phone                       | 305-247-3826                      |
|                    |                                                          | Cell phone                       | Cell phone                        |
|                    |                                                          |                                  | Subscribe to updates via texting. |
|                    |                                                          | Email                            | Email                             |
|                    |                                                          | School                           | 0 \$                              |
|                    |                                                          | Grade                            | Grade                             |
|                    |                                                          | Birthday                         | 08/13/2020                        |
|                    |                                                          | Age                              |                                   |

Step 7: Please specify which type of class you would prefer your dancer(s) to be in. Type: "In Studio" or "Virtual".

| Account registration   |   |  |  |
|------------------------|---|--|--|
| Donna Lee              |   |  |  |
| General notes Add note | - |  |  |
| Medical notes Add note |   |  |  |
| Allergy notes Add note |   |  |  |

Step 8: Please select, "Request" next to the class name "FALL 2020/2021 - ALL STUDENTS". You will then be asked you to confirm your selection.

| Account registration                                                                                                    |                                                                    | Cancel registration                         | Request class                                                                                                    | ×  |
|----------------------------------------------------------------------------------------------------|--------------------------------------------------------------------|---------------------------------------------|----------------------------------------------------------------------------------------------------|----|
| Donna Lee<br>Classes                                                                                                    |                                                                    | .er                                         | Click <b>Request</b> to confirm that you'd like to request enrollment in this class.                                   | 0  |
| Select the class(es) you'd like to register for below by clicking Request<br>submit your registration info, click Submit requests.<br>Fall 2020/2021<br>Class | for each class. To search/filter the class listing, click the More | e <b>options</b> link. Once you're ready to | Mon - 1:00am - 2:00am<br>Session: Fall 2020/2021<br>Teacher: No teacher assigned<br>Ages: 3 - 18<br>Room - (Key 30001) | n  |
| FALL 2020/2021 - ALL STUDENTS<br>Mon - 1300am - 2000am<br>Ages: 3 - 18<br>Room - (Key 30001)                                                                  | No teacher assigned                                                | Request                                     | ▲ Student is not within class age range.                                                                               |    |
|                                                                                                    |                                                                    |                                             | Request Cance                                                                                                    | :1 |

Step 9: You will then be asked to confirm your selection. A green button will appear to the right of the screen stating, "Submit Requests". Click this button. Next, a blue button will appear stating "Submit Requests", click this button.

|                                                             |                                              | Submit requests                                                                                                    | *                                                                                                    |
|-------------------------------------------------------------|----------------------------------------------|----------------------------------------------------------------------------------------------------|----------------------------------------------------------------------------------------------------|
|                                                             | Cancel registration                          |                                                                                                    |                                                                                                    |
|                                                             |                                              | Review your class selections below, then click <b>Submit reque</b> to the studio for approval.                                                                                          | <b>ests</b> to submit them                                                                                                    |
|                                                             |                                              | Class                                                                                                    | Actions                                                                                                    |
| search/filter the class listing, click the M     More optio | nore options link. Once you're ready to      | FALL 2020/2021 - ALL STUDENTS<br>Mon - 1:00am - 2:00am<br>Session: Fall 2020/2021                                                                                                    | Remove                                                                                                    |
| Teacher                                                     | Submit requests 1                            |                                                                                                    |                                                                                                    |
| No teacher assigned                                         | Pending submission<br>submit/cancel now      | Submit                                                                                                    | requests Cancel                                                                                                    |
|                                                             | search/filter the class listing, click the M | Cancel registration  Search/filter the class listing, click the More options link. Once you're ready to  More options  Teacher  Submit request On teacher assigned  No teacher assigned | Cancel registration Cancel registration Review your class selections below, then click Submit requests Class Class |

Step 10: To verify the billing frequency is "Monthly Tuition", click "Ok". Once the confirmation appears you have successfully completed your registration request! A confirmation message will appear confirming your request. You will receive an email confirmation of your registration within 3-5 business days.

| ĺ   | Sele              | ect your billing frequency | ×         | Donna Lee Studio Confirmation & Payment Info. ×                                                                                                    |
|-----|-------------------|----------------------------|-----------|----------------------------------------------------------------------------------------------------|
| ter | Billing frequency | Monthly Tuition            | ÷         | Thank you for successfully completing your request to reserve a spot for your dancer at Donna<br>Lee Studio of Dance!!! We can't wait to make memories!! You will receive confirmation of your<br>registration and a receipt for payment within 3 business days. In the event that the class(es)<br>you requested is full, we will also notify you within 3 business days and your payment will NOT<br>be processed. Thank you for choosing Donna Lee Studio of Dance to nurture your child's<br>passion! |
| naı |                   |                            | OK Cancel | ок                                                                                                    |

Step 11: If you would like to add additional dancers proceed by clicking yes and following steps 6-10.

| Add another student                    |        |
|----------------------------------------|--------|
| Would you like to add another student? |        |
|                                        | Yes No |

## Thank you for successfully completing your registration request!

For further questions or concerns please contact us at (305) 247-3826 or donnaleedance5678@gmail.com.

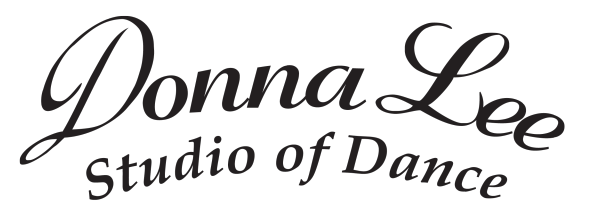

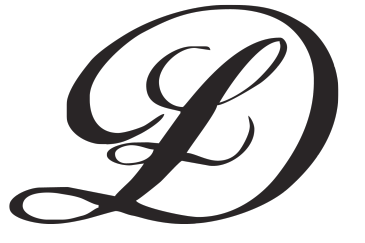